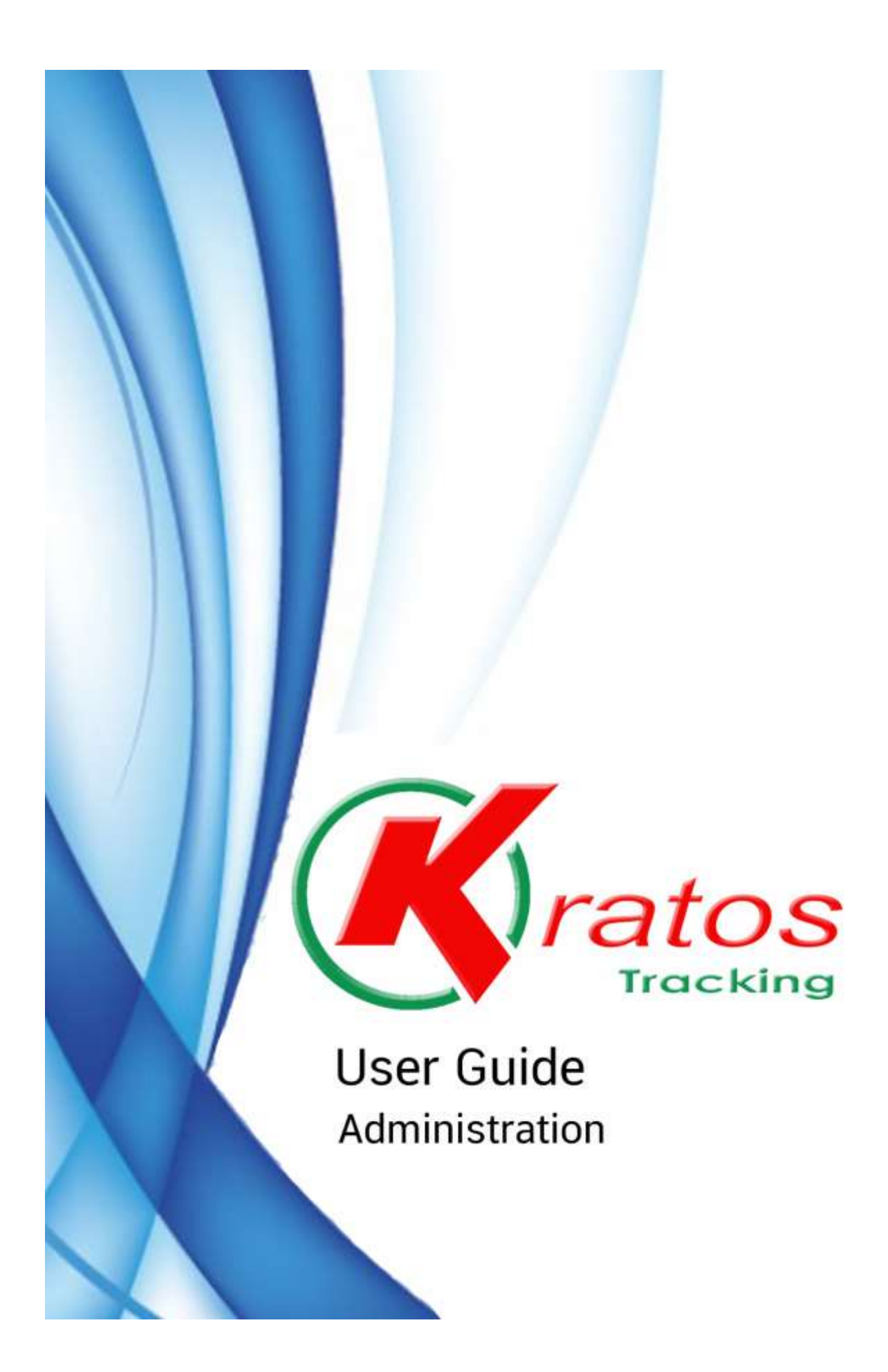

## สารบัญ

| เรื่อง                               | หน้า |
|--------------------------------------|------|
| การเข้าใช้งานระบบเบื้องต้น           |      |
| เริ่มต้นการใช้งานระบบ                | 1    |
| การเข้าสู่ระบบ                       | 2    |
| ส่วนประกอบต่างๆของหน้าจอหลัก         | 3    |
| การแสดงตำแหน่งยานยนต์บนแผนที่        | 7    |
| การดูข้อมูลย้อนหลังในระบบ (Playback) | 9    |
| การแสดงรายงานของยานยนต์ที่เลือก      | 12   |
| การติดตามยานยนต์                     | 16   |
| การแจ้งปัญหาการใช้งานผ่านระบบ        | 18   |
| ข้อมูลคอมพิวเตอร์                    | 19   |

## 1. <u>เริ่มต้นการใช้งาน</u>

1.1 ดับเบิ้ลกลิกที่ไอคอน 🧕 เพื่อเข้าสู่โปรแกรมอินเตอร์เน็ต

1.2 พิมพ์ address: <u>http://www.kratostracking.com</u> เพื่อเข้าสู่ระบบ Kratos
 เมื่อเข้าสู่เว็บ Kratos จะปรากฏหน้าจอด้านล่าง

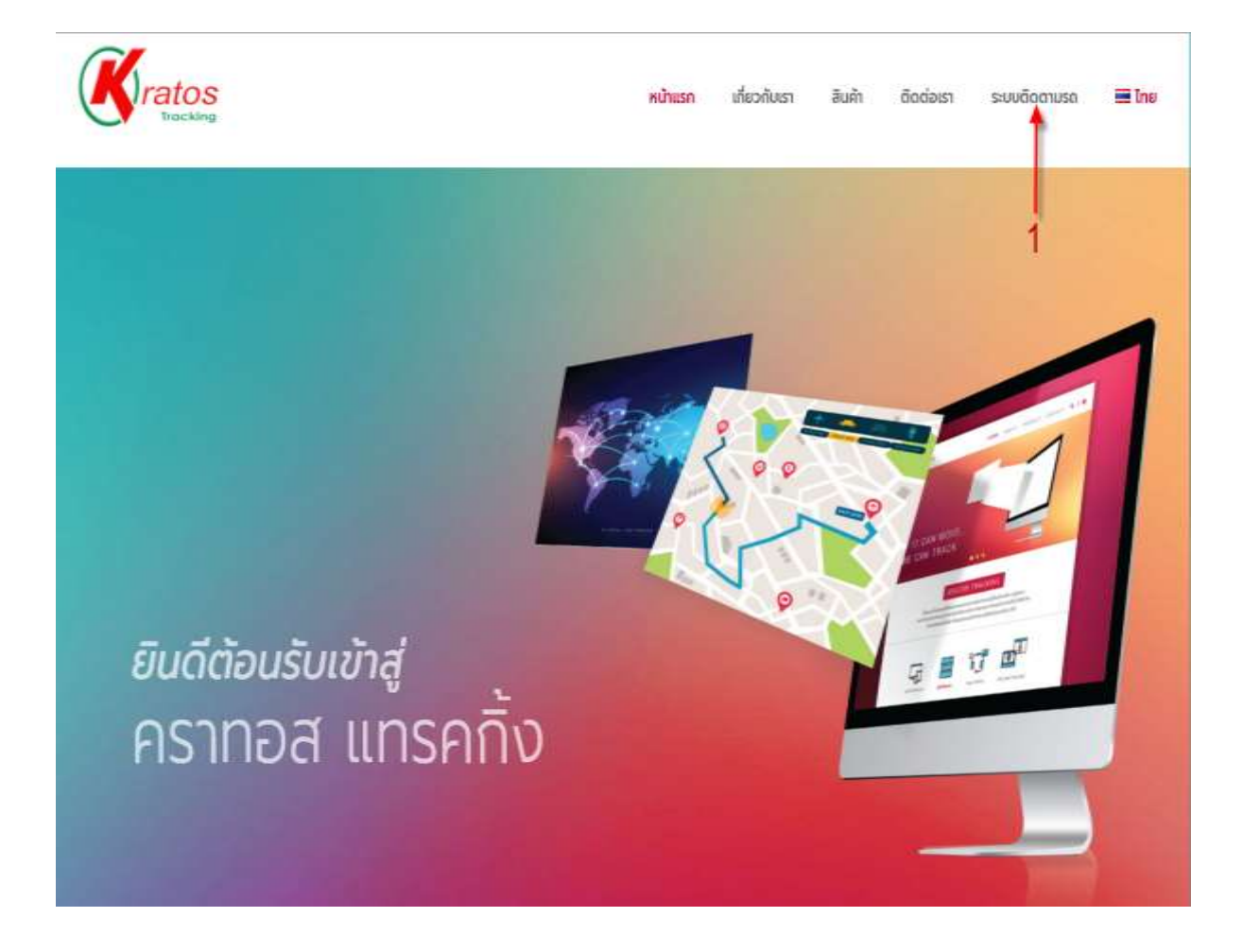

1.3 คลิกเพื่อเข้าสู่ระบบติคตาม (หมายเลข 1)
 จะปรากฏหน้าจอที่เลือกตามด้านล่าง

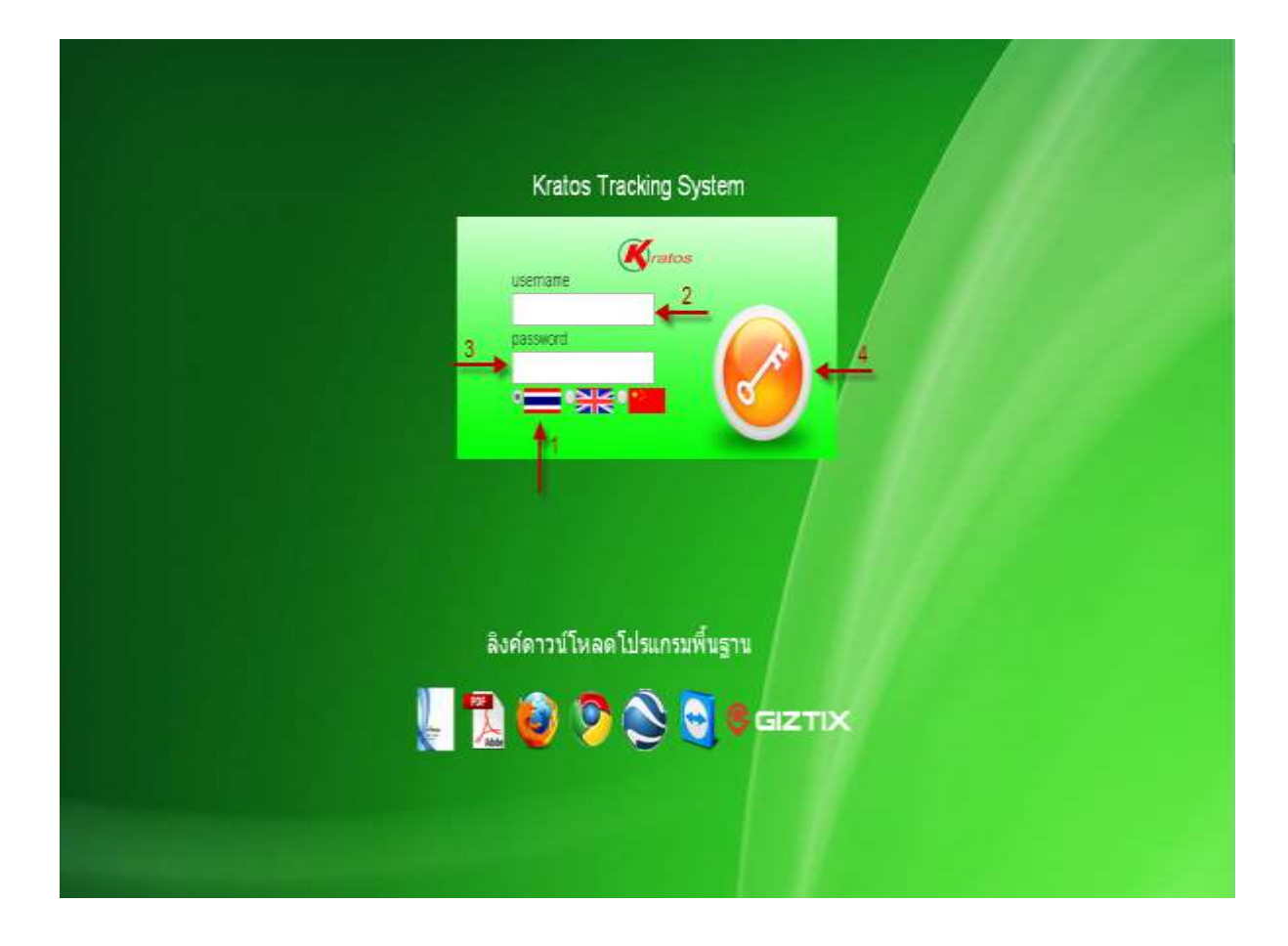

#### มีขั้นตอนดังนี้ <u>การเข้าสู่ระบบ</u>

- กคเลือก ภาษาไทย หรือ ภาษาอังกฤษ (หมายเลข 1) \_
- พิมพ์ชื่อผู้เข้าใช้ระบบในช่องชื่อผู้ใช้งาน (หมายเลข 2) -
- พิมพ์รหัสผ่านที่ช่องรหัสผ่าน (หมายเลข 3) -
- คลิกเข้าสู่ระบบกคปุ่ม Log in (หมายเลข 4) -

## 2. เข้าสู่หน้าจอแรก

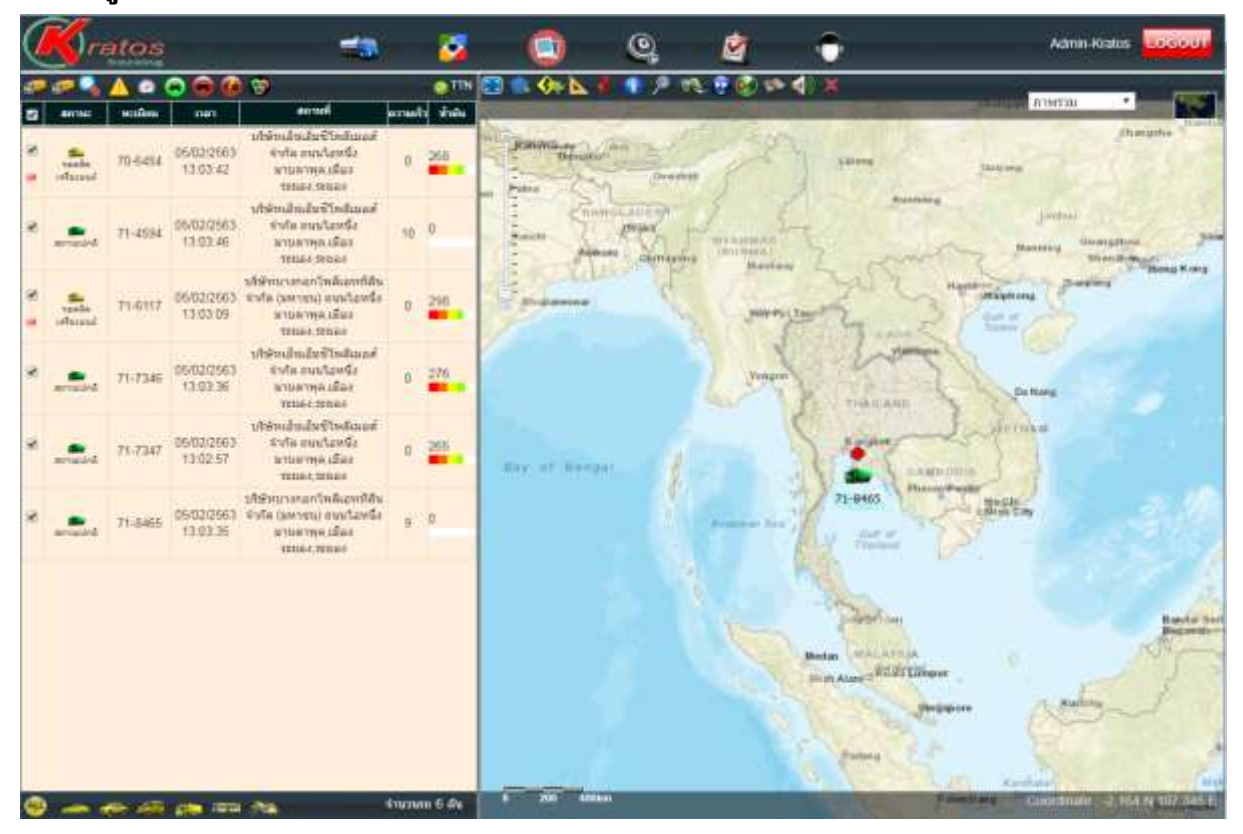

## 2.1 ส่วนประกอบต่างๆของหน้าจอหลัก

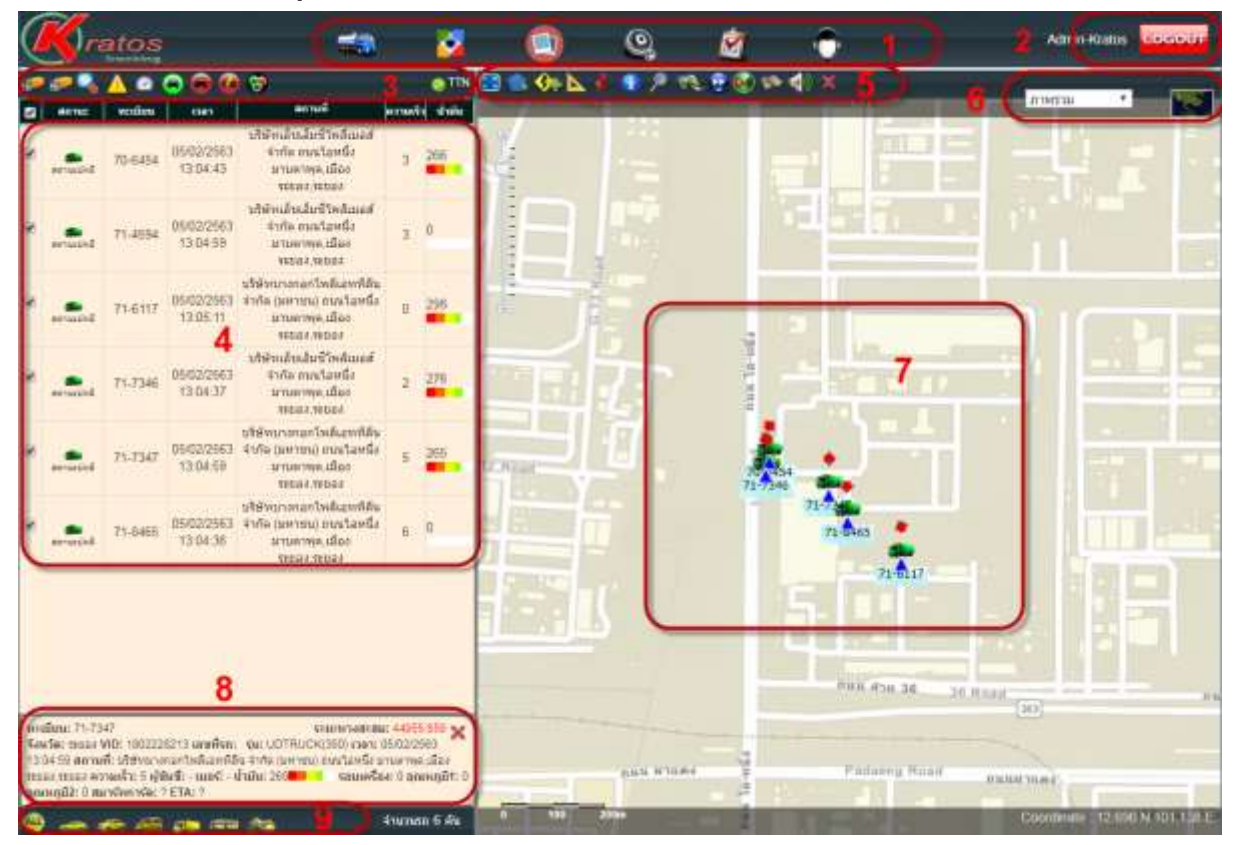

- เมนูการใช้งานต่างๆในระบบ (หมายเลข 1)
- การออกจากระบบติดตามยานยนต์ (หมายเลข 2)
- แถบเครื่องมือในการแสดงข้อมูล (หมายเลข 3)
- แสดงรายละเอียดของยานยนต์ทั้งหมด (หมายเลข 4)
- แถบเครื่องมือการใช้งานบนแผนที่ต่างๆ (หมายเลข 5)
- การเลือกใช้งานแผนที่ (หมายเลข 6)
- แสดงตำแหน่งยานยนต์บนแผนที่ (หมายเลข 7)
- แสดงรายละเอียดของยานยนต์ที่เลือกไว้ (หมายเลข 8)

#### 2.1.1 ไอคอนการใช้งานต่างๆในระบบ

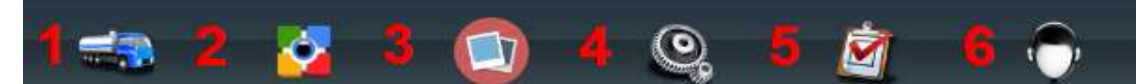

- หน้าแรกเพื่อเข้าสู่การติคตามยานยนต์ (หมายเลข 1)
- -ไอคอนการติดตามยานยนต์ในระบบ (หมายเลข 2)
- ไอคอนการติดตามยานยนต์แบบภาพรวม (หมายเลข 3)
- ไอคอนการตั้งค่าต่างๆในระบบ (หมายเลข 4)
- ใอคอนรายงานต่างๆในระบบ (หมายเลข 5)
- ไอคอนการแจ้งปัญหาการใช้งานระบบ (หมายเลข 6)
- 2.1.2 แถบเครื่องมือในการแสดงข้อมูล

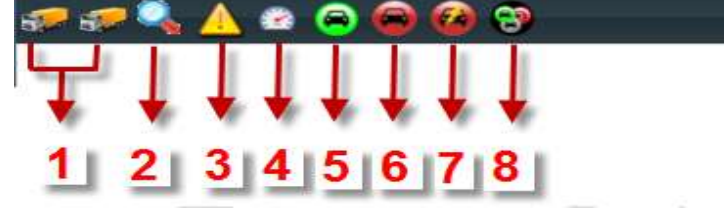

- การเลือกกลุ่มยานยนต์ (หมายเลข 1)
- เครื่องมือการค้นหายานยนต์ (หมายเลข 2)
- เครื่องมือแสดงเหตุการณ์ต่างๆที่เกิดขึ้นในระบบ (หมายเลข 3)
- -เครื่องมือแสดงเฉพาะรถที่มีความเร็วเกินกำหนด (หมายเลข 4)
- แถบเครื่องมือแสดงยานยนต์เฉพาะที่ใช้งาน (หมายเลข 5)
- แถบเครื่องมือแสดงยานยนต์เฉพาะที่ดับเกรื่องยนต์ (หมายเลข 6)
- แถบเครื่องมือแสดงยานยนต์เฉพาะที่ไม่มีสัญญาณGPS (หมายเลข 7)
- แถบเครื่องมือแสดงยานยนต์ทั้งหมด (หมายเลข 8)
- แสดงชื่อกลุ่มยานยนต์ที่เลือกไว้ (หมายเลข 9)

## 2.1.3 แสดงรายละเอียดของยานยนต์ทั้งหมด

| <b>V</b>                         | สถานะ                    | ทะเบียน | เวลา                   | สถานที่                                                                                | ດວານເຈົ້າ | น้ำมัน |  |  |  |  |
|----------------------------------|--------------------------|---------|------------------------|----------------------------------------------------------------------------------------|-----------|--------|--|--|--|--|
| 1                                | 2                        | 3       | 4                      | 5                                                                                      | 6         | 7      |  |  |  |  |
|                                  | <b>สถา</b> นะปกติ        | 71-4594 | 05/02/2563<br>13:51:44 | บริษัทบางกอกโพลีเอททีลีน<br>จำกัด (มหาชน) ถนนไอหนึ่ง<br>มาบตาพุด,เมือง<br>ระยอง,ระยอง  | 0         | 0      |  |  |  |  |
|                                  | <b>สอา</b> นะปกติ        | 71-6117 | 05/02/2563<br>13:51:04 | บริษัทไทยแทฟฟิต้า จำกัด<br>ทางหลวงแผ่นดินหมายเลข<br>3191 ห้วยโป่ง,เมือง<br>ระยอง,ระยอง | 47        | 290    |  |  |  |  |
|                                  | <b>สถานะปกติ</b>         | 71-7346 | 05/02/2563<br>13:51:29 | บริษัทบางกอกโพลีเอททีลีน<br>จำกัด (มหาชน) ถนนไอหนึ่ง<br>มาบตาพุด,เมือง<br>ระยอง,ระยอง  | 0         | 276    |  |  |  |  |
|                                  | <b>สถานะปกติ</b>         | 71-7347 | 05/02/2563<br>13:50:44 | บริษัทบางกอกโพลีเอททีลีน<br>จำกัด (มหาชน) ถนนไอหนึ่ง<br>มาบตาพุด,เมือง<br>ระยอง,ระยอง  | 6         | 265    |  |  |  |  |
|                                  | <b>ต่อว</b><br>สถานะปกติ | 71-8465 | 05/02/2563<br>13:51:26 | บริษัทบางกอกโพลีเอททีลีน<br>จำกัด (มหาชน) ถนนไอหนึ่ง<br>มาบตาพุด,เมือง<br>ระยอง,ระยอง  | 0         | 0      |  |  |  |  |
| ทะเ<br>จังา<br>13:<br>ระย<br>อุณ | ระยอง,ระยอง              |         |                        |                                                                                        |           |        |  |  |  |  |

- ช่องเลือกแสดงยานยนต์ (หมายเลข 1)
- ช่องแสคงสถานะของยานยนต์ (หมายเลข 2)
- ช่องแสดงทะเบียนและหมายเลขของยานยนต์ (หมายเลข 3)
- ช่องแสดงวัน/เดือน/ปีและเวลา (หมายเลข 4)
- ช่องแสดงสถานที่ (หมายเลข 5)
- ช่องแสดงความเร็ว กม/ชม. (หมายเลข 6)
- -ช่องแสดงระดับน้ำมันคงเหลือเป็นจำนวนลิตร (หมายเลข 7)
- ช่องแสดงรายละเอียดของยานยนต์ที่เลือกไว้ (หมายเลข 8)

#### 2.1.4 แถบเครื่องมือการใช้งานบนแผนที่ต่างๆ

|    | <b>↔</b> ► | ê 🕥 🔊 | TR. 22 ( | 2 🌤 📢                              | ×  |
|----|------------|-------|----------|------------------------------------|----|
|    | ĮĮ,        |       | 11.      | $\downarrow \downarrow \downarrow$ | 1  |
| 12 | 34 (       | 5 7 8 | 9 10 1   | 1 12 13                            | 14 |
|    | -> 15      | 5     |          |                                    |    |
| Ξ  |            |       |          |                                    |    |
| -  |            |       |          |                                    |    |

- เครื่องมือการขยายในส่วนของแผนที่ (หมายเลข 1)
- เครื่องมือการสร้างโซน (หมายเลข 2)
- เกรื่องมือการสร้างเส้นทาง (หมายเลข 3)
- เครื่องมือการวัดระยะทาง (หมายเลข 4)
- เครื่องมือการระบุตำแหน่งบนแผนที่ (หมายเลข 5)
- เครื่องมือการแสดงรายละเอียดของสถานที่ภายในแผนที่ (หมายเลข 6)
- เครื่องมือการค้นหาสถานที่ต่างๆภายในแผนที่ (หมายเลข 7)
- เครื่องมือการค้นหาเส้นทางการวิ่ง (หมายเลข 8)
- เครื่องมือค้นหาเส้นทางจากจุคหนึ่งไปยังอีกจุคหนึ่ง (หมายเลข 9)
- เครื่องมือการเรียกดูข้อมูลข้อนหลัง (หมายเลข 10)
- เครื่องมือการค้นหายานยนต์ที่อยู่ใกล้กับตำแหน่งที่เลือกไว้ (หมายเลข 11)
- เครื่องมือแสดงข้อมูลบนแผนที่ (หมายเลข 12)
- เครื่องมือเปิด-ปิดเสียง (หมายเลข 13)
- เครื่องมือการถ้างรายละเอียคบนแผนที่ (หมายเลข 14)
- เครื่องมือเลื่อนขึ้น-ลงเพื่อซูมแผนที่เข้า-ออก (หมายเลข 15)

#### 2.1.5 การเลือกใช้งานแผนที่

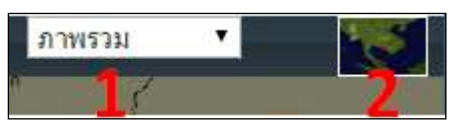

- การเลือกแสดงข้อมูลแผนรายภูมิภาค (หมายเลข 1)
- การเลือกแสดงข้อมูลแผนที่ในโหมดดาวเทียม (หมายเลข 2)

#### 2.1.6 เครื่องมือการเลือกแสดงยานยนต์ตามแต่ละประเภท

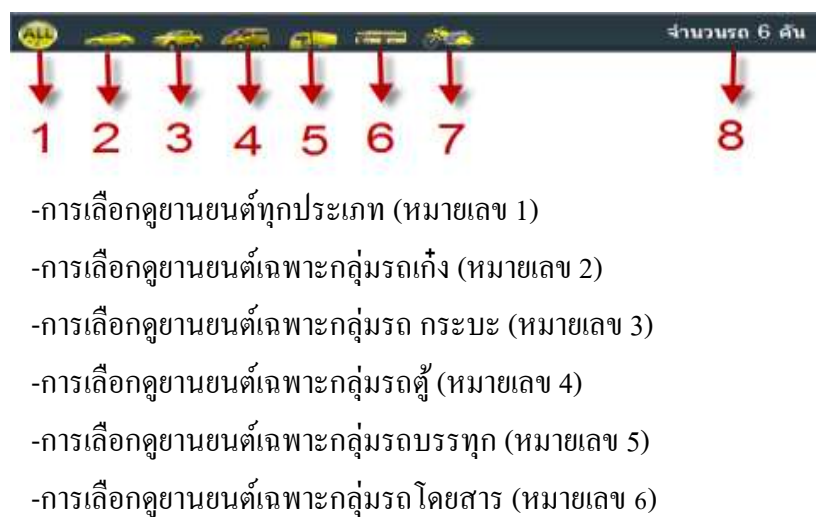

-การเลือกดูยานยนต์เฉพาะกลุ่มรถมอเตอร์ไซค์ (หมายเลข 7)

-แสดงจำนวนรถที่อยู่ในกลุ่มยานยนต์ทั้งหมด (หมายเลข 8)

## 2.2 การแสดงตำแหน่งยานยนต์บนแผนที่

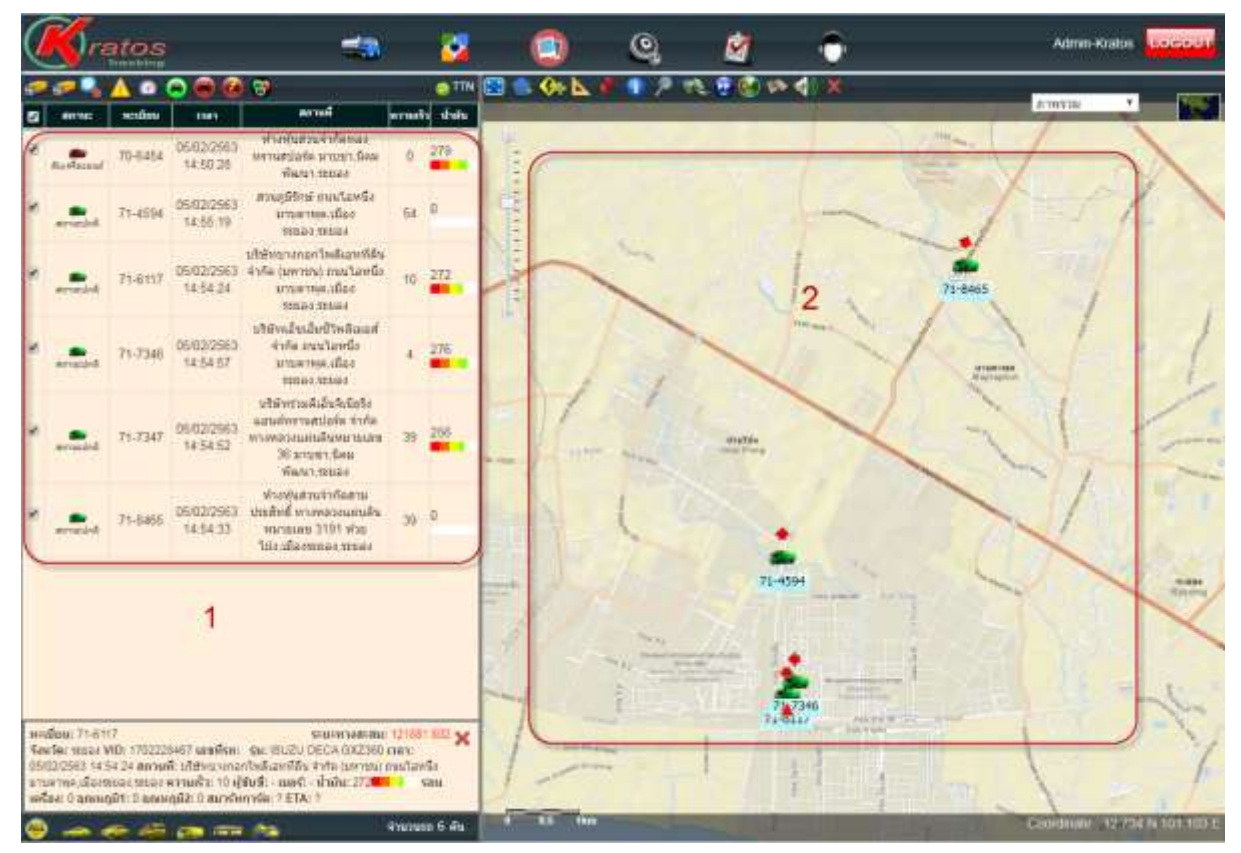

2.2.1แสดงรายละเอียดของยานยนต์ทั้งหมด (หมายเลข 1)
 2.2.2 แสดงตำแหน่งยานยนต์ทั้งหมดบนแผนที่ (หมายเลข 2)

#### 2.2.3 การแสดงรายละเอียดข้อมูลเป็นรายคัน

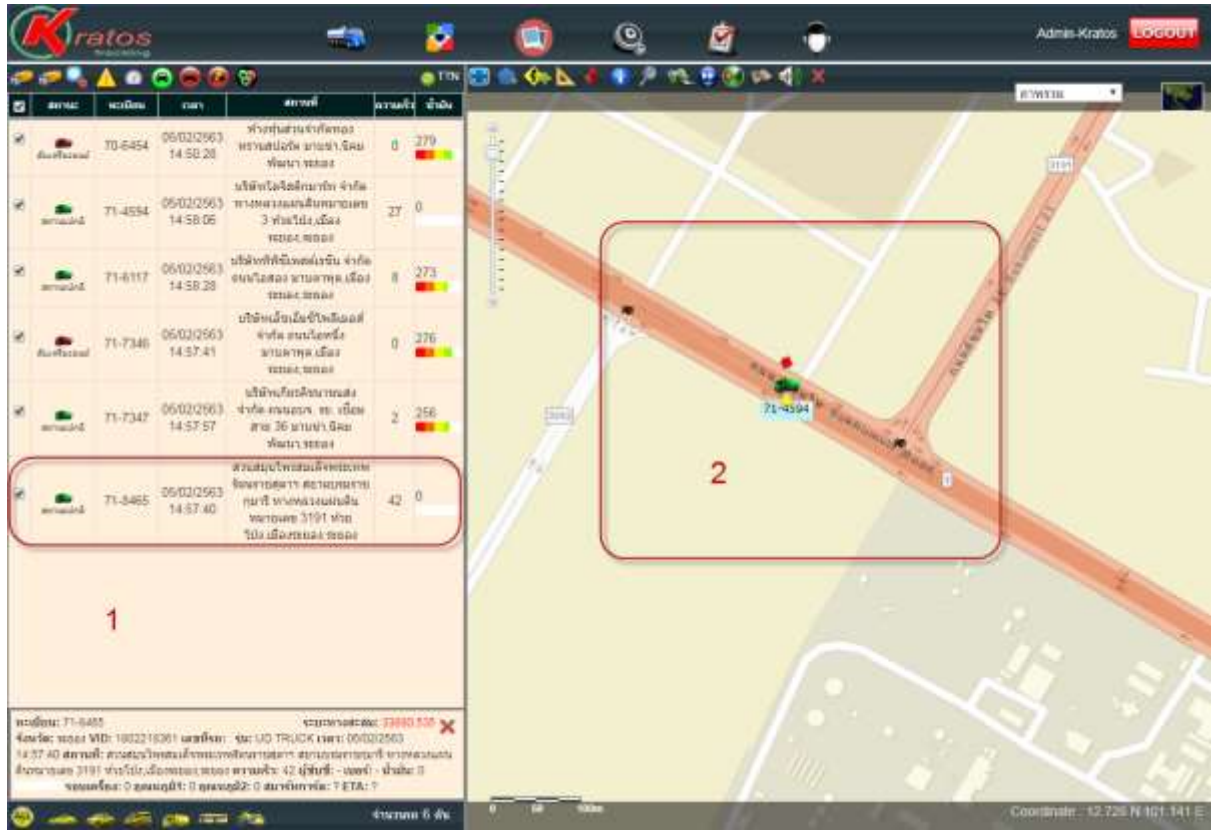

-ดับเบิ้ลคลิกที่รถที่ต้องการดู (หมายเลข 1) -แผนที่จะแสดงเฉพาะรถที่เลือก (หมายเลข 2)

## 2.2.4 การดูเฉพาะแผนที่ในระบบ

| Q      | Kra                                                                              | atos                                             |                                                                       |                                                                                                    |                                | -                                  | 0                  | 1        | 0,            | Ø    | ۲      |   | Admin-Kralos                   |
|--------|----------------------------------------------------------------------------------|--------------------------------------------------|-----------------------------------------------------------------------|----------------------------------------------------------------------------------------------------|--------------------------------|------------------------------------|--------------------|----------|---------------|------|--------|---|--------------------------------|
| 4<br>0 | -                                                                                | A O                                              | 0 0 0<br>m                                                            | erra                                                                                                    | errar                          | o TIN<br>In Jinas                  |                    | <u> </u> |               |      | \$\$\$ |   | азмтан 🔹 💽                     |
|        | Accelerat                                                                        | 70-6454                                          | 05/02/2963<br>14:50.25                                                | ทำงหุ่นส่วนร่างใจเหลง<br>พราบอาไลรัด มาบารา, มีคม<br>พัฒนา, ระบอง                                           | 0                              | 277                                |                    |          |               |      |        |   |                                |
| 9      |                                                                                  | 71-4034                                          | 05/02/2963<br>15:00:37                                                | ทำงายสระจางโลเสียร์โนส<br>ซ้างหลาย พางหลวงสมสร้น<br>หมายสาย 3191<br>มายดาหลงสือส<br>ขณะราชของ               | 0                              | 0                                  | 111111             | 1        |               |      |        |   |                                |
|        |                                                                                  | 71-6117                                          | 05/02/2563<br>15:01:31                                                | นริมัทที่ที่ชี้เทสด์เรริน จำกัด<br>รณะโอสละ มามศาหต เมือง<br>1900 - 1920 เ                                  | 9                              | 281                                |                    |          |               |      |        | 7 |                                |
| 8      |                                                                                  | 71-7346                                          | 05/02/2563<br>15:01:04                                                | ประการเรื่องสำนักเรื่อง<br>สาร์สายนารเกรื่อ<br>มานสารสารสาร<br>ระบบการเสือง<br>ระบบการเสือง                 | 0                              | 276                                | E Î                |          |               |      |        |   |                                |
| 8      | errected                                                                         | 71-7347                                          | 05/02/2563<br>18:01:00                                                | บริษัทเกียรสับขายแล่ง<br>จำกัด ขณะอบร. 10. เนื้อง<br>สาม 35 มายยา 544<br>พัฒนา 12444                        | 1                              | 256                                |                    |          |               |      |        |   |                                |
|        | erant                                                                            | 71-6465                                          | 05/02/2583<br>15:00:44                                                | ประจำในอยุรียา (พยอง)<br>จำกัด หางหลวงอองสิน<br>พยามเลข 36 มาแก่า,6อง<br>พัฒนา เมลง                         | 34                             | 0                                  |                    | -        | n murig       | 11.1 |        |   |                                |
|        |                                                                                  |                                                  |                                                                       |                                                                                                    |                                |                                    | N                  |          | (M)           |      |        |   |                                |
|        |                                                                                  |                                                  |                                                                       |                                                                                                    |                                |                                    |                    |          |               |      |        | 5 |                                |
|        |                                                                                  |                                                  |                                                                       |                                                                                                    |                                |                                    | 2                  |          | House & House |      |        |   | Falaring Southers wines        |
| 115    | เมื่อน: 71-45<br>เครื่อ: ระบบ 1<br>30.57 สิตาม<br>มหากค.เมืองร<br>มหากคิ.ปี 3 ละ | 34<br>ฟีบิ: 183311<br>พียะสารชนตร<br>พนตรณิช 3 ส | 8225 ເສເຫາັດຄ<br>ບາງງານເຊັ່ນກິດສ<br>ສວາມເຮັ້າ: 0 ຜູ້າ<br>ພາດົນຄວາມເຮັ | ระยากางประเย<br>- รุณ: HSSAN UD(200) เวลา<br>สวีพระระ หาะกรวมสำนักบา<br>สัมธิ - เออร์ - น้ำน้าย 0<br>ETA: ? | 18131<br>05/02<br>16/03<br>509 | 8 406 🗙<br>2563<br>191<br>кебая: 0 |                    |          |               |      |        |   | difference of the              |
|        | 1                                                                                | ANH.                                             |                                                                       |                                                                                                    | 1000                           | 50 G AL                            | Contraction of the | ILICAL   | No.           | -    | 1      | _ | Coordinate: 12:600 M 101:134 E |

- คลิกเพื่อขยายในส่วนของรายละเอียดข้อมูล(หมายเลข 1) จะปรากฏหน้าจอตามค้านล่าง

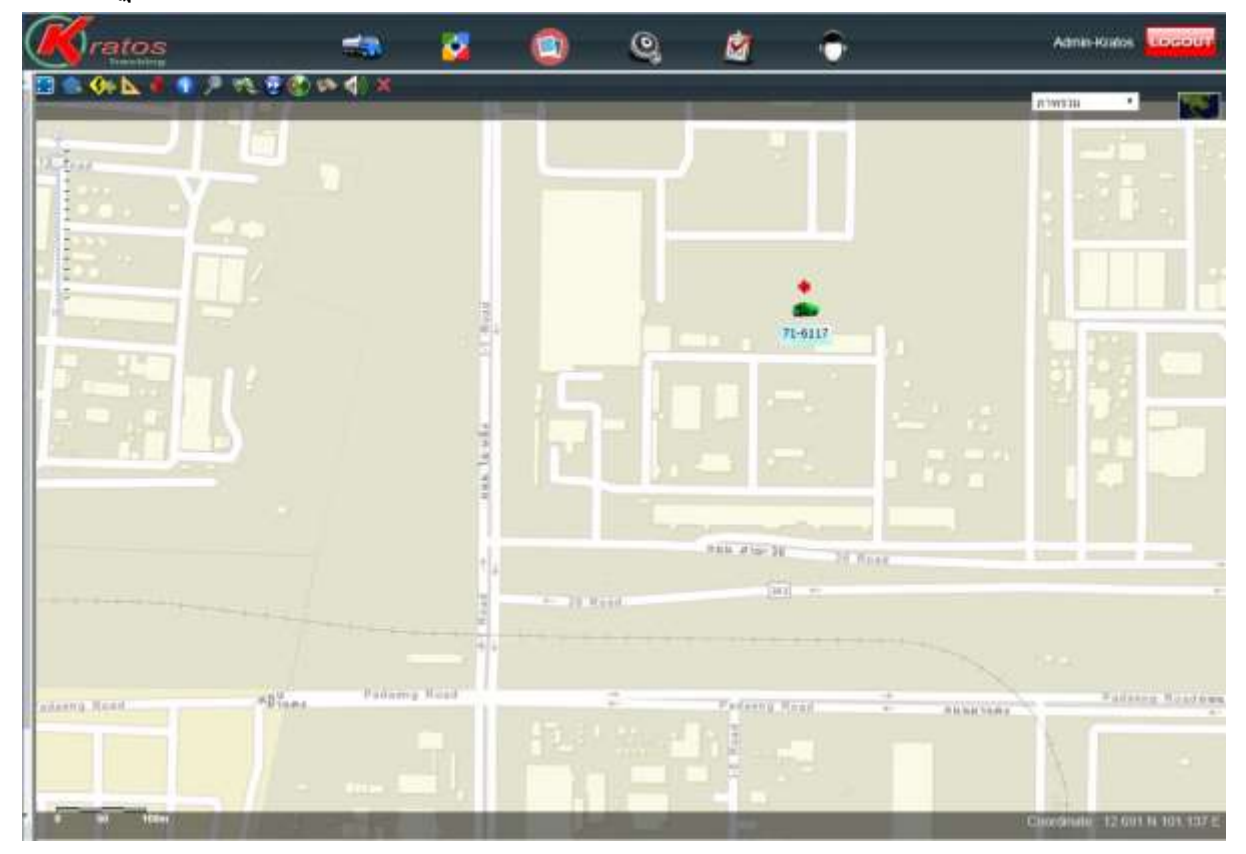

## 3. การดูข้อมูลย้อนหลังในระบบ (Playback)

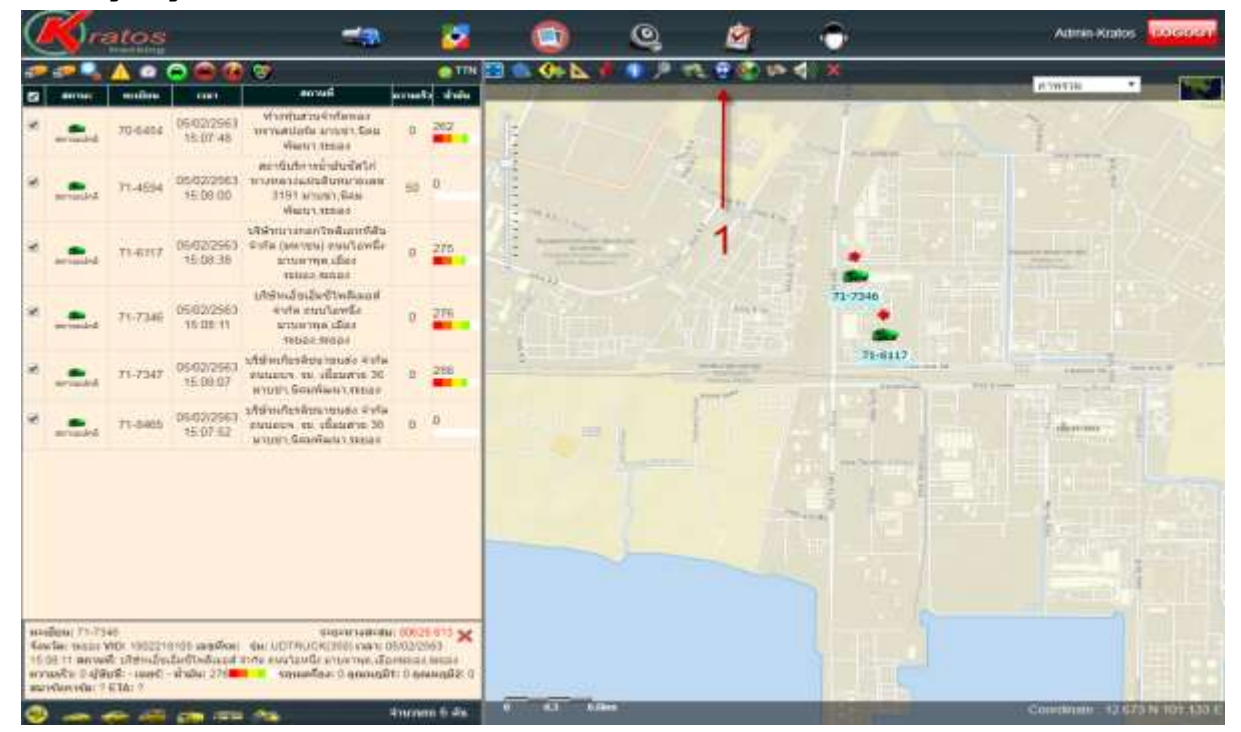

| Intes | -                                             |                                                                                               | e 4                                                            |          | - Admain Heatons - 1101                                                                                                    |
|-------|-----------------------------------------------|-----------------------------------------------------------------------------------------------|----------------------------------------------------------------|----------|----------------------------------------------------------------------------------------------------|
|       | สาสัน                                         | 306400400<br>1702228317<br>1603118223<br>1702228467<br>1802218105<br>1802228213<br>1802218361 | 70-6454<br>71-4594<br>71-6117<br>71-7346<br>71-7347<br>71-8465 | <u>2</u> |                                                                                                    |
|       | iection Parel I<br>fa Officia<br>Vage Officia | 1120 VAR DE 10 13<br>020 PAR 16 10 13                                                         |                                                                |          | Comments of the second                                                                                                    |
|       | ERAL                                          |                                                                                               |                                                                |          |                                                                                                    |
|       |                                               |                                                                                               |                                                                |          | And in case of the local division in which the local division in the local division in t |

- -กลิกเพื่อเลือกยานยนต์ที่ต้องการดู (หมายเลข 2)
- -แสดงทะเบียนรถที่เลือกไว้ (หมายเลข 3)
- -กลิกเลือกช่วงเวลาที่ต้องการดูข้อมูล (หมายเลข 4)
- -กลิกOKเพื่อดูข้อมูลตามช่วงเวลาที่เลือก (หมายเลข 5)

จะปรากฏหน้าจอที่เลือกตามค้านล่าง

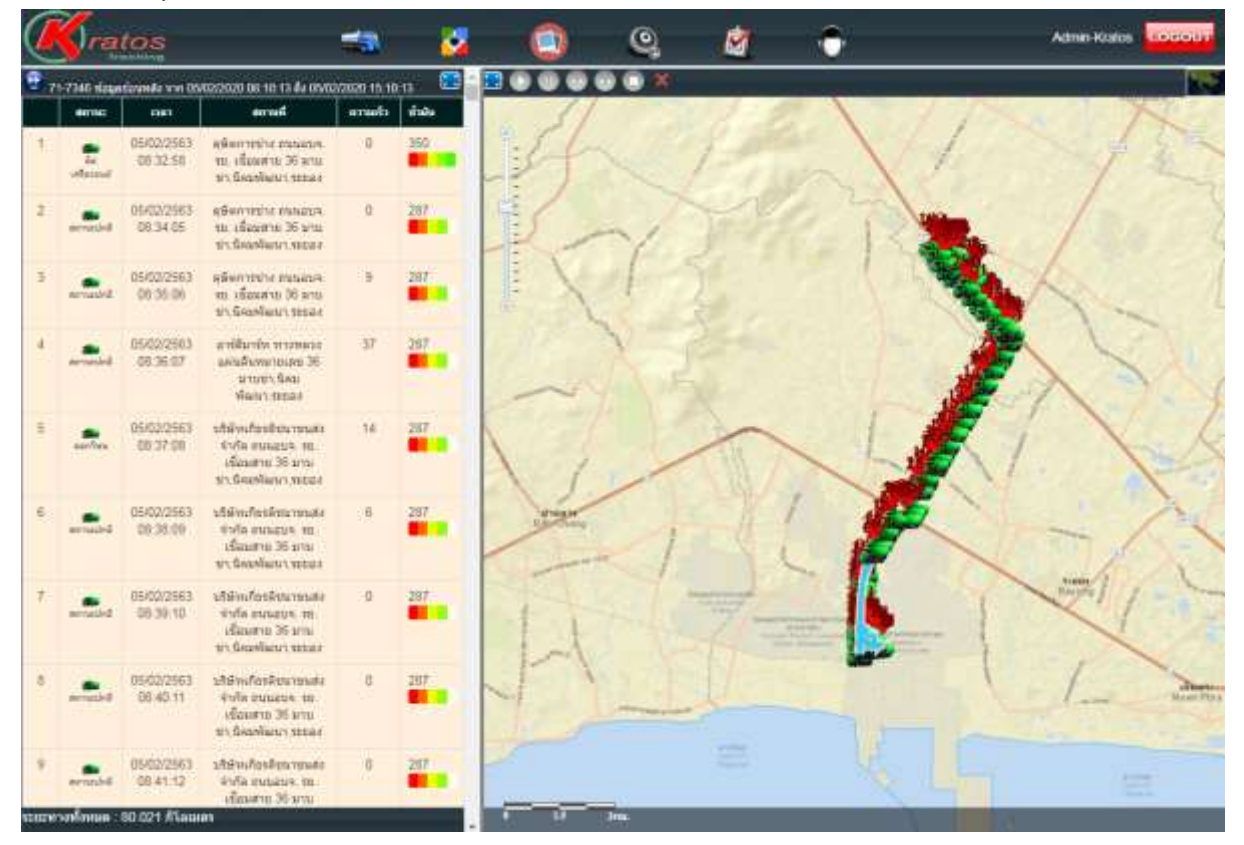

## 3.1ส่วนประกอบต่างๆของหน้าจอข้อมูลย้อนหลัง

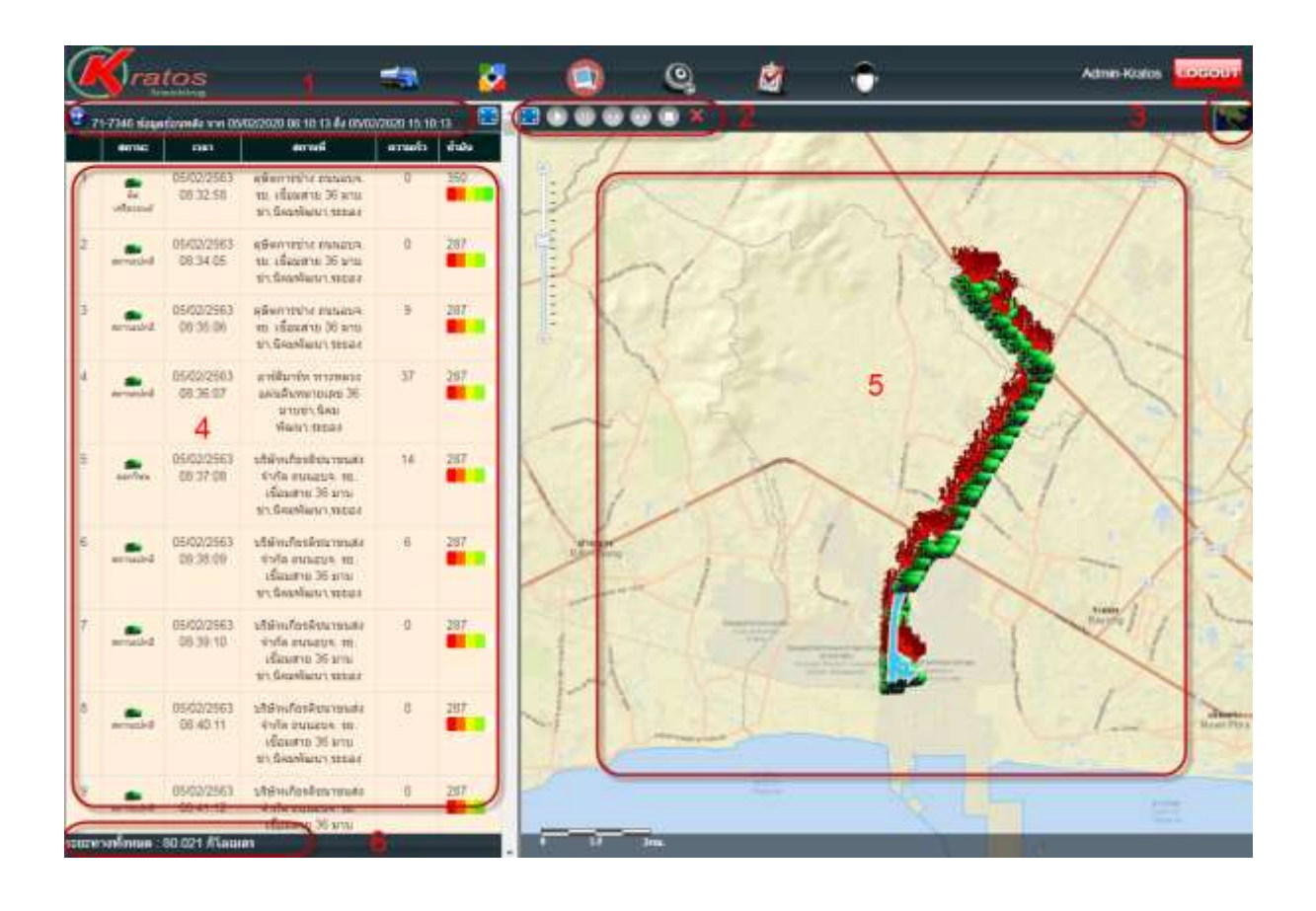

- รายการแสดงทะเบียนและช่วงเวลาที่เลือกไว้ (หมายเลข 1)
- เครื่องมือการดูข้อมูลย้อนหลังแบบเคลื่อนใหว (หมายเลข 2)
- การเลือกใช้งานแผนที่ (หมายเลข 3)
- ตารางแสดงรายละเอียดข้อมูลเส้นทางการใช้งาน (หมายเลข 4)
- แผนที่แสดงเส้นทางการวิ่งใช้งาน (หมายเลข 5)
- -รายการแสดงระยะรวมทั้งหมดตามช่วงเวลาที่เลือกไว้ (หมายเลข 6)

## 4. <u>การแสดงรายงานของยานยนต์ที่เลือก</u>

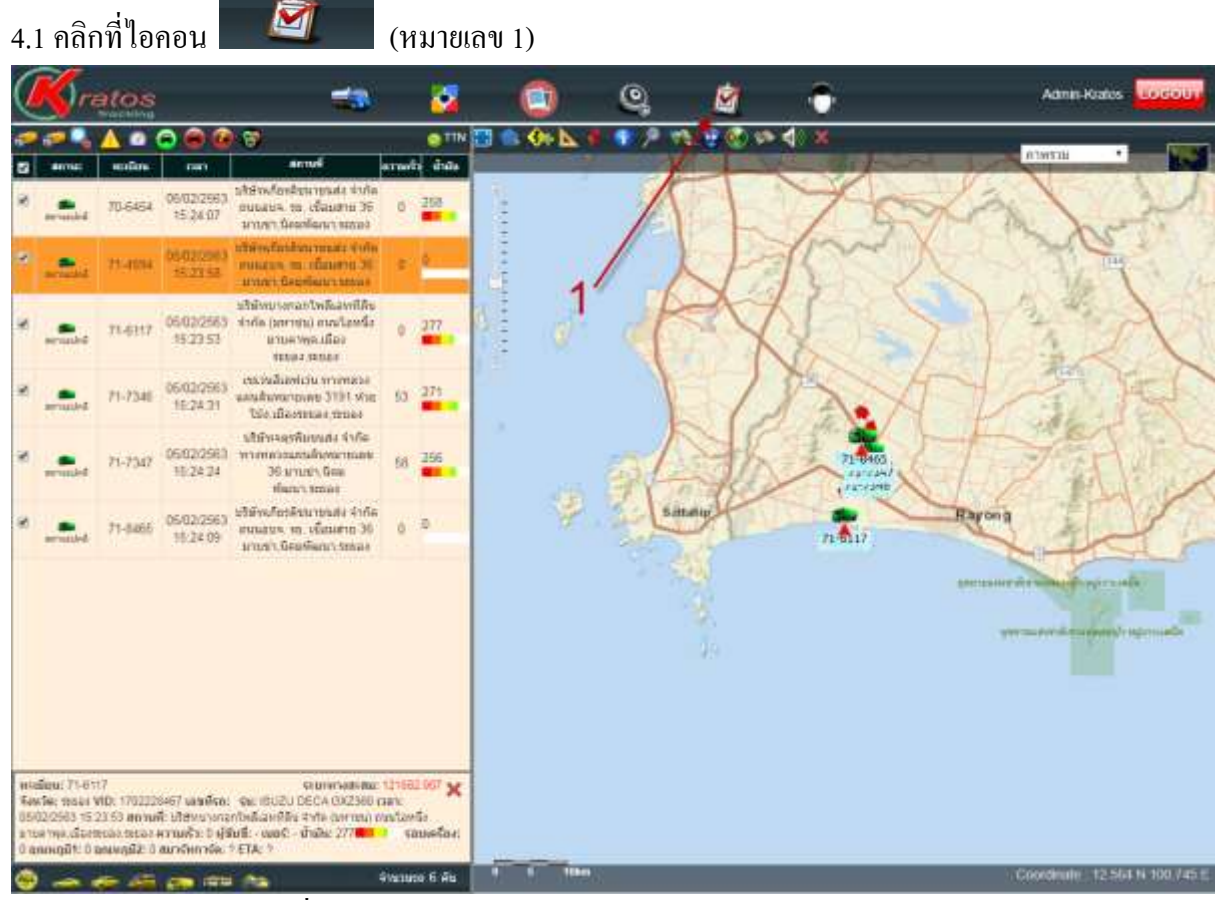

จะปรากฏรายงานหน้าจอที่เลือกตามค้านล่าง

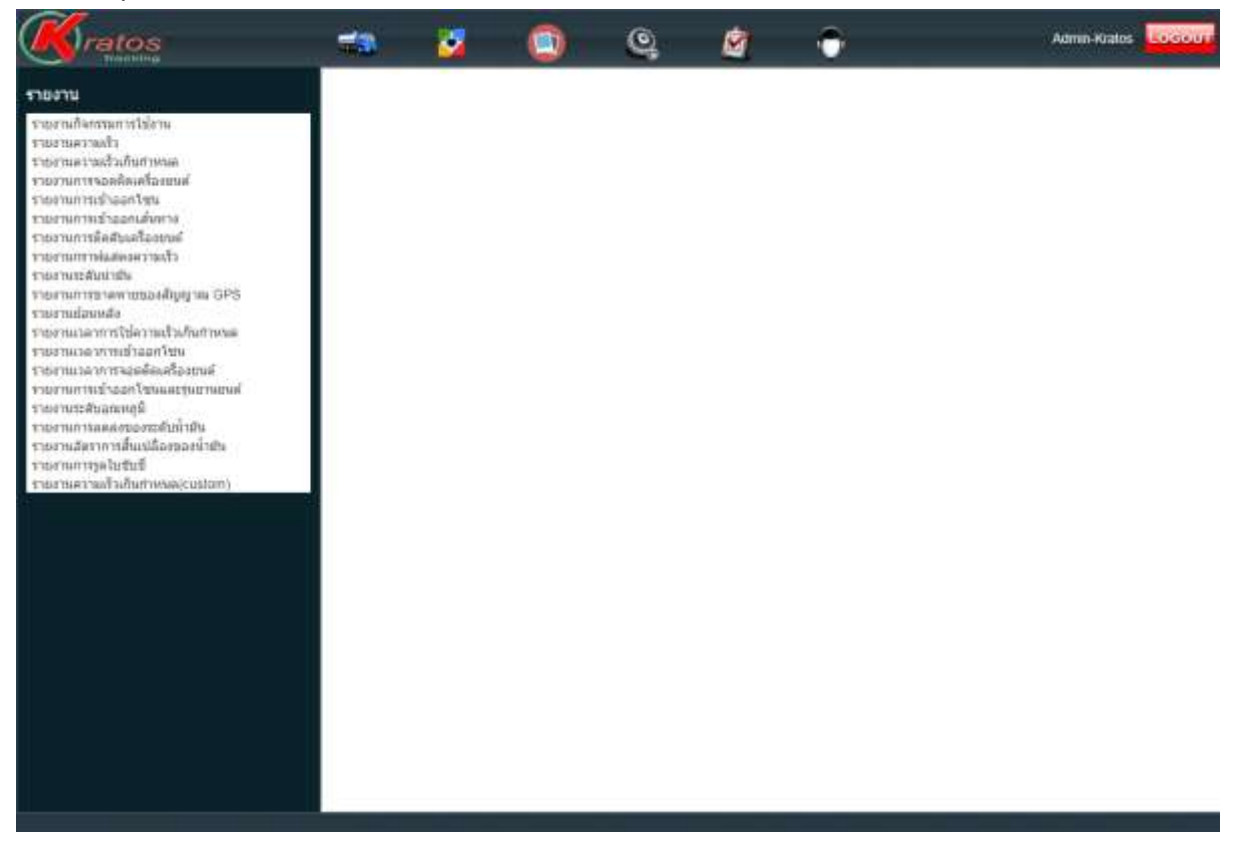

## 4.1 การเลือกดูรายงานที่ต้องการดู

| 1200-020                                                                                                    |                                                                                                    |                                                                                                    |                      |    |  |
|----------------------------------------------------------------------------------------------------|----------------------------------------------------------------------------------------------------|----------------------------------------------------------------------------------------------------|----------------------|----|--|
| รามราย<br>รายรายสำหรายสร้า<br>รายรายสรายสร้า<br>รายมานสารอสร้องสร้างสายมั<br>รายมานการรอดสัตเครื่องสมมั<br>รายมานการส่วนสายสัตราง<br>รายมานการพัดสอบสร้างสา<br>รายมานการพัดสอบสร้างสา                                                                                                    | D fantasaria<br>bushru 70-845                                                                                                    | wa3.kratmtracking.com/R<br>4 76-6454                                                                                                    | eportCalendar apaTre | 10 |  |
| รายสามแสดของสม<br>รายสามเสียงแล้ง<br>รายสามเลือบหลัง<br>รายสามแล้วบาทรีโปดวามเร็จเกินทำหนด<br>รายสามเรตาการสอดที่สุดสรีองชาตต์<br>รายสามเรตาการสอดที่สุดสรีองชาตต์<br>รายสามเรตาการสอดที่สุดสรีองชาตต์<br>รายสามเรตาการสอดของสรมในน้ำมีน<br>รายสามเสรตาการสื่อมเมืองของน้ำมีน<br>รายสามเสรตาการสื่อมในชื่องของน้ำมีน<br>รายสามเสรตาการสื่อมในชื่องของน้ำมีน | 54<br>(1970)<br>(1970) | 050070001 (100<br>800072000 (100<br>200072000 (100<br>200072000) (100<br>200072000 (100<br>200072000) (100<br>200072000000000000000000000000000000 | 001 005<br>999 999   | 3  |  |

- คลิกเลือกรายงานที่ต้องการดู (หมายเลข 1)
- คลิกเลือกยานยนต์ที่ต้องการดู (หมายเลข 2)
- กลิกเลือกวันและเวลาเริ่มต้นและสิ้นสุดที่ต้องการดู (หมายเลข 3)
- คลิกเพื่อเริ่มเรียกรายงานที่ต้องการ (หมายเลข 4)

## จะปรากฏหน้าจอที่เลือกตามค้านล่าง

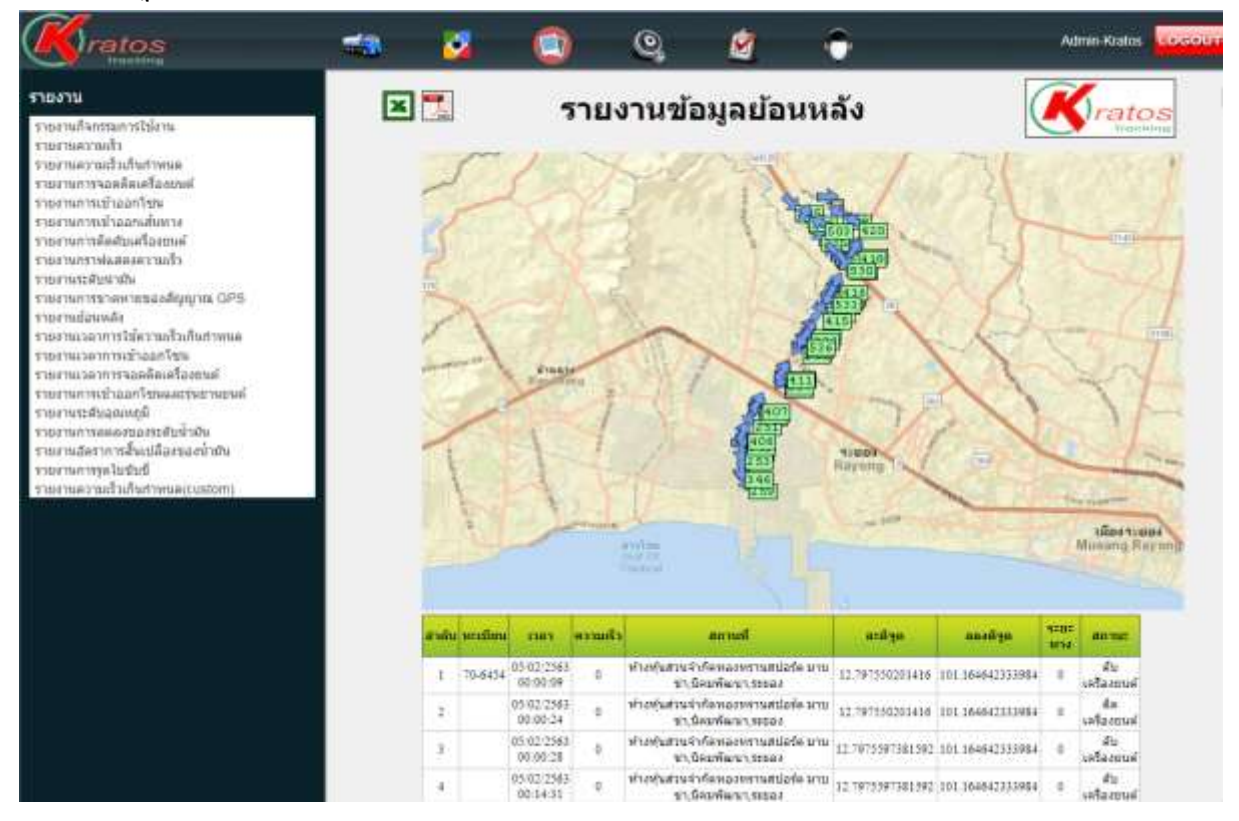

# 4.2. รายงานจะแสดงคังรูปค้านถ่างนี้ (ประเภทรายงานต่างๆ)

| 1       | รา                     | มงาา  | นความเร็วเกินกำหนด 🥂 🧑                                                                                                    | tos 🔳 | 2       | 5                    | ายงาน                | เการจ | อดดึดแ             | ารื่องยนต์ 🛛 🔏                                                                                                    |
|---------|------------------------|-------|----------------------------------------------------------------------------------------------------|-------|---------|----------------------|----------------------|-------|--------------------|----------------------------------------------------------------------------------------------------|
| and an  | int                    | eradi | and                                                                                                    |       | _       |                      |                      |       |                    | 21-044                                                                                                    |
| 11-2194 | 10/02/2040             | 85    | mitrolex Microsofteleners construction of the second second second second second second second second second se                                                                                                    |       |         |                      | Looha                |       | a rifet in di      | Concernant Station of the second                                                                                                    |
|         | 00022390<br>000235     | .83   | galverfan filfanste afterfannise workstaanstavertuurs (30 Ateldit,das<br>maan vanis                                                                                                    |       | 25.8413 | 122945               | 124837               | 11    | 12 (411) 101.10    | an strend to De Pledina and it was not special arrowned in<br>strent strend                                                                                                    |
|         | (0102.010)<br>10.02.09 | т     | A device we will be 1950 and a second second s |       |         | 12394                | 12/05/92             | ΞĦ,   | ALL MATTER STOLLAR | an and a find a first and the second second se                                                                                                    |
|         | 08/85/240<br>19:12:34  | 30    | dala seressaankeensa Sireer berkarimse                                                                                                    |       |         | 11104                | 1033940              |       | 12.2415.111.10     | <ol> <li>Vielatal/Ansarranials area.Solico.ne.</li> </ol>                                                                                                    |
|         | 001032589              | .0.   | รังสัง การสารเหตุสารสีบาตารสาร 20 การสาร โดยสีงการสารอ                                                                                                    |       |         | 112 Dill<br>14.00 EI | 133196               | 18    | 12.78649 121.14    | u virelation of Assessmentation a rest Charliev, no                                                                                                    |
|         | 00x1219e/<br>12:00:08  | .88   | Ada oronavalouration transfer Bankovistea                                                                                                    |       |         | 12290                | 141441               | 16    | 12.78688.201.34    | II shofanaihineonenatiale anon basilau (an                                                                                                    |
|         | 00x212448<br>1249-17   | 91    | Marchalder (mass) (106 insersonishing tany (Corport Academ), 2002                                                                                                    |       | 11.444  | stiw                 | 102366               | 10    | 12 76446 202 11    | abballedimente trisciment in distanci                                                                                                    |
|         | 05/83/2589<br>12/01/02 | .00   | shëshiningana transmini dan u tana kasisi ta ma                                                                                                    |       |         | 511700               | 20,256               | 10    | 17.4111 -001 10    | nterine terrer also destantes estantes estante                                                                                                    |
|         | 00x0.19ei<br>1217.10   | н     | patronian Manters for Senser even can be even of a contaction<br>material                                                                                                    |       |         | 124910               | 1404-00              |       |                    | strates darasses una service and a service of the service of the s |
|         | 0010300<br>021740      | #1    | guirrelius Minures, forfannas revisariadorenan (18) traeva, das<br>manchaar                                                                                                    |       |         | 14.09.19             | P6318                | 10    | LL BADA P(LL)      | an and the second second                                                                                                    |
|         | 10101100<br>211101     | .11   | สุขสาราชสมอาสร้องกระทั่งสามีอาสร้องกระสาราชสารการการ (11) มาของสมรับ<br>พระการการก                                                                                                    |       | 1 aut   | 12298                | 502366<br>#42.25     | 12    | 12 (944) 101 14    | al Administrative Rectific procession<br>and administration                                                                                                    |
|         | 00011142               |       | de Brown en Valle sinne far melle an en anne in state south Romannan 1160 dae Mr. dae                                                                                                    |       |         | 12290<br>102025      | 502569<br>DE8122     | ÷.    | 0.040.00.0         | 30 Missionarlinka ethi vita perina evolutika<br>arteren daratar anar                                                                                                    |
| 25.4417 | 154145                 | -94   | (Main Main                                                                                                    |       |         | 1122500<br>304759    | 50,2160<br>12,42,55  | 0     | 12.0042 101.10     | <ul> <li>altéracional tella etilis info persoa restanda<br/>provinsi discrimantesi</li> </ul>                                                                                                    |
| 11-398  | 01833369               | ж     | Andrewen wheel all angles were presented on a supervision of the second state of the second state of the second                                                                                                    |       |         | 12286                | 513-1566<br>11:10:06 | 10.1  | 0.000.00.00        | and a server of a site will be a server and the server of the server of the server     |
|         | 00012983               | 34    | ชีสัง การครามสาราชสารและ 21 การการวิทยาลังการกระ                                                                                                    |       |         | 3100                 | 5/3/2565<br>10/27-19 | н.    | 12 89412 102.10    | <ul> <li>Shingsimar beliav Mis, Felix are too markeds<br/>arrange, dia takan takan</li> </ul>                                                                                                    |
|         | 00002.2340<br>1002.29  | -11   | dala vicensianaliyosinaan 20 yinin Samlaa ittisa                                                                                                    |       |         | 3100                 | 50,099<br>L0,0 (ii)  | 10    | 12 44125 101 11    | alignment of the first sector of the sector of the sector  |
|         | 010718                 | 13    | guliverilaurfillaurer verbritenne versensaarsfyrkeinan 200, richtigke<br>Inne anne                                                                                                    |       |         | 12298                | 901965<br>104734     | 12    | 12 (942) 101-12    | allenconstation file color provisionalised                                                                                                    |

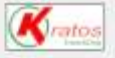

รายงานการติดดับเครื่องยนด์

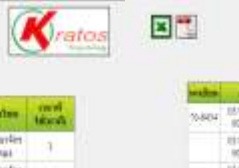

| × | รายงานเวลาการเข้าออกโชน |
|---|-------------------------|
|   | รายงานเวลาการเข้าออกไชน |

|         |                        | seal                                                                                                    | dates              | tions. |
|---------|------------------------|----------------------------------------------------------------------------------------------------|--------------------|--------|
| 79.6414 | 081023M5<br>0810237    | อาร์สิกที่การรรมของสิงามาและ 20 มาแก่เรื่องสัตรรรมอง                                                                                                    | argertine<br>mai   | 3      |
|         | 10102340               | differentiation and taken with some distribute and                                                                                                    | angelen<br>tat     | 1      |
|         | 85-10-3368<br>12/12/94 | มรับการร่าง สนระบบ หมายในสาระไห้ มายุรา โดยที่และ (สมมา                                                                                                    | anartin<br>tet     | 1      |
|         | (0.00.254)<br>12-48.00 | Andstrahlarammeticle site: Berlenimus                                                                                                    | arastes<br>244     | *      |
|         | 10102560               | Worksford Anna constitute and the Matrices                                                                                                    | anarder<br>Tat     | i.     |
|         | 15/82/3560<br>17/25/46 | งให้หน้าเพียงของ กำจัด เพลงราย เสียมการไป เกลาประเทศสาร                                                                                                    | anazy4es<br>tiat   | 12     |
|         | 1042/2542              | different statements to be assessed as a disconsistence of the second second se | anarfin<br>nét     | 1      |
|         | 1042346<br>1317.85     | รรัฐสารที่สาราชสารการสารการสารการสารการสารการสารที่สารที่สาราชสารการสาร                                                                                                    | praceles<br>pag    | 3      |
|         | 1010386                | มรับรังรายได้หมิดไปได้และเข้าการประวัติ มังใน ราการและเหมืองขางประวัติ มาก<br>หัวเป็นหรือการการป                                                                                                    | enerden<br>mar     | 3      |
|         | 101023565              | e Rennen to attain a sur classific to the proving Granitans restant                                                                                                    | arapellen<br>Fikt  | 1      |
|         | 1010.1563<br>003639    | ทั่งข้อสามว่าก็สามารามสมัสด์ อาเสา สินสนัดการและ                                                                                                    | atautiles<br>their | ***    |
| 7-494   | 1010-256<br>01-0231    | เรียวสนาสมอร 11 เนื้อสาว วิราวสา(รัตรโคราสมอ                                                                                                    | argeden<br>mai     | 49     |
|         | 00/02/3000<br>1010538  | shireholanceus to the many in dimension for learning                                                                                                    | angeden<br>Tal     | ш      |
|         | 10-10-2040             | thestoleurous tolement in dimensioner fastion must                                                                                                    | anarim'<br>test    | . 1    |

| -       |                                                                                                    | and party                                                                                                    | and party    |                                                                                      | -                                                                                                    |
|---------|----------------------------------------------------------------------------------------------------|----------------------------------------------------------------------------------------------------|--------------|--------------------------------------------------------------------------------------|----------------------------------------------------------------------------------------------------|
| 70.8404 | 10.00,000                                                                                                    | 11.04163                                                                                                    | RUNARS       | Kichitari deserroitikk zatubiekovana                                                 | A.                                                                                                    |
|         | 月1日20日<br>約3024                                                                                                    | 10200 UTTING INTERNET AND AND AND AND AND AND AND AND AND AND                                                                                                    |              | enelaturi desaren etala orge (fenelar) mar                                           | ala<br>etimui                                                                                                    |
|         | 10.00 0144<br>90:00:02                                                                                                    | 12.14133414                                                                                                    | 111.000000   | vintumbeenmatele constantionme)                                                      | fa<br>selected                                                                                                    |
|         | 01222363                                                                                                    | 11.1115605                                                                                                    | ALL SOUCHEDR | methatool dissurprisability provides a feature of the                                | As<br>effected                                                                                                    |
|         | 0.02200                                                                                                    | 11.7.7.1944                                                                                                    | 803403625    | nerselsensethile wahre see than er et enselsen en et i<br>Viet in die enselsen en er | A                                                                                                    |
|         | 913C-200<br>993L-20 ULTUINE RELEASED RETAILERSHIP IN A VIEW CONTRACTOR OF A VIEW CONTRACTOR OF A |                                                                                                    |              |                                                                                      |                                                                                                    |
|         | 0542/2969<br>06/25/84                                                                                                    | 140280 in 16020 in 16600 mades collectioned annual annual annua |              | AL .                                                                                 |                                                                                                    |
|         | 0102200<br>092510                                                                                                    | 11.7017021                                                                                                    | in mere      | englisi entorirenensilomensi                                                         | de<br>idoniu                                                                                                    |
|         | 0.00200<br>1040.01                                                                                                    | 12.78129495                                                                                                    | HI DESCRI    | standerbrands to branse in destro l'arrendes<br>Versional                            | A.                                                                                                    |
|         | 0100200<br>104131                                                                                                    | 12 1012000                                                                                                    | 111112-10    | etitesterilezennis internation to classific theories line<br>Recorder                | da<br>etarra                                                                                                    |
|         | stocore)<br>Maxif                                                                                                    | 200 automoti mantanal                                                                                                    |              | สามาราครั้งประกอบมาประกาณจากสาย<br>ชัดการรอง                                         | history                                                                                                    |
|         | NAME ATTACKY ALCOHOL: MALEY                                                                                                    |                                                                                                    | scoute:      | enarmiesticals viscouraline una 31 maistre<br>Vieistorae                             | de<br>slame                                                                                                    |
|         | 创始2965<br>[4:30:15                                                                                                    | 127861600                                                                                                    | 81.581304    | electronisticarenaistica ensistentesconor                                            | A1<br>urbanu                                                                                                    |
|         | 18-10-2941<br>- 14-00-27                                                                                                    | 0.10000                                                                                                    | NIL INTERDA  | And Antiberrowalds and devisor room                                                  | da<br>istama                                                                                                    |
|         | 10.000368<br>A4.59(20                                                                                                    | 11 100 1000                                                                                                    | III MITRIA   | firefulls/viewersatials.com/seefactures                                              | A                                                                                                    |
|         | 01/02/2165                                                                                                    | 12.7842.094                                                                                                    | RT MADRIES.  | Polytoinfinementieli ansidealeanee                                                   | da esta a consta a consta consta consta a consta a consta a consta a consta a consta |

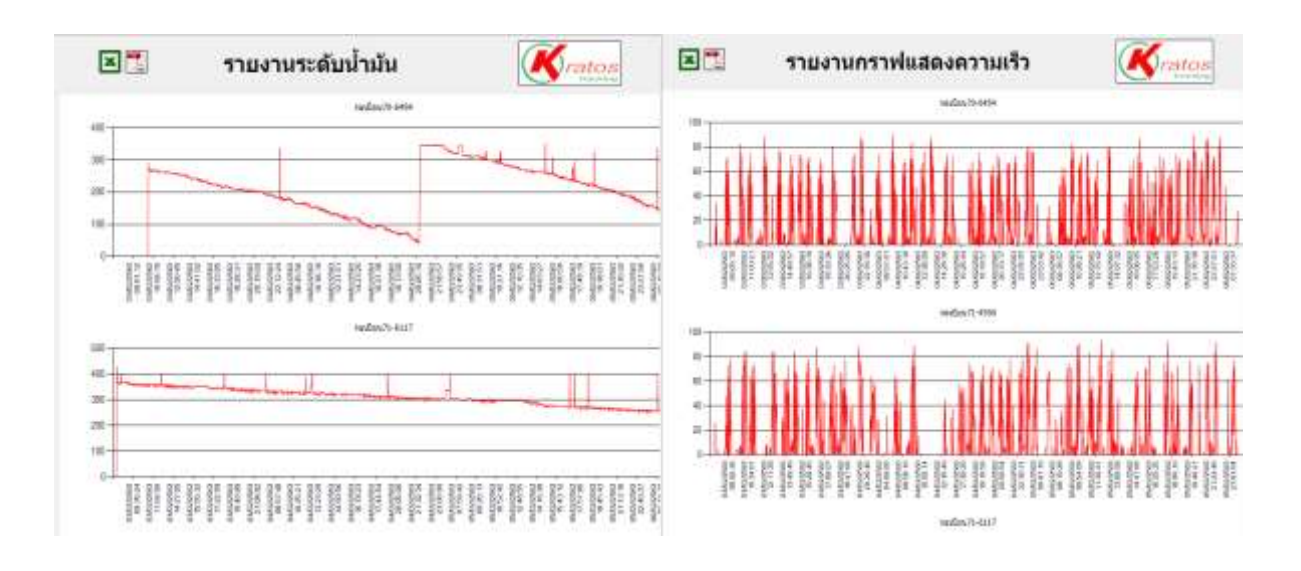

|          | 57                      | ยงานการดิด                 | Kratos 🔳                                                                                                    |                   | รายงานการรูดใบขับชื่ |                                                                                                    |                      |                  | 6                                                                                                    | Krato |          |
|----------|-------------------------|----------------------------|----------------------------------------------------------------------------------------------------|-------------------|----------------------|----------------------------------------------------------------------------------------------------|----------------------|------------------|----------------------------------------------------------------------------------------------------|-------|----------|
| sealine. | 040                     | milya muliya               | anal                                                                                                    | 80716-            |                      |                                                                                                    |                      |                  |                                                                                                    |       |          |
| 15-601   | 863834                  | Lawrent Jat Jacobie        | short-short-short-smaller areas developed as                                                                                                    | Ab-<br>offactual  | and and              | and .                                                                                                    | 1993                 | -                | -                                                                                                    | -     | instant. |
|          | #100.2ML<br>#1392.00    | 121913914-3011969888       | nisələr və təkəri mətləri ərəm Bənələri ətmə                                                                                                    | lle.<br>effectual | 1.00                 | offendariood info anosty density<br>provident of provident factors                                                                                                    | 10-10-204<br>10-20-1 | da<br>La Tacanal | and the second second                                                                                                    |       |          |
| 11.0766  | 18-05-2143<br>08-06-23  | 12.644(00.01.01.0100)0     | oblice construction for the second second se | že<br>uterné      |                      | shifted around the base of the second states and the second states of the second states of th | 84000388             | 0.4.0.4          | 73.4%<br>936.0%                                                                                                    |       | 017238   |
|          | 6400-2567<br>6800-31    | 12.06100314.50113.000888   | when the second state of the second second sec                                                                                                    | Ov<br>velatené    |                      | utilistanual toto comprohera :                                                                                                    | 1697250              | taméter          | weet.                                                                                                    |       | antein   |
|          | 88.02.74                | 12.00100104.501.11000000   | of the Dealer Produced, Cirils, and Saw Sawar Her, Max<br>Media Order                                                                                                    | afarmi            |                      | participation of the second second second                                                                                                    | 1829-00              | 2044             | 41                                                                                                    |       | arroat   |
|          | MICCOME<br>MICROM       | LI BROOM   DI LI DI BLI L  | shinds definition of the next relationship<br>become                                                                                                    | da<br>ularna      | 10.3940              | ให้สี่ได้ในช่วงการประเทศ 1 การของระบบรรษฐ 1018 โรน้า<br>เรียว การการสาวเวลาประ                                                                                                    | 8140-2M              | de .             |                                                                                                    |       |          |
|          | 88-00-2581<br>19108:53  | 12340004 (01.1153111       | ubited year of the sector for every second and the second second se                                                                                                    | da.<br>silanna    |                      | ในสีสีทรีสุของการว่างารสาราชาวง พ. 2011 ให้เรา<br>เป็นประสารสารสาราชาว                                                                                                    | 87.28 al.            | (146)<br>(110)   | New<br>Ware<br>La                                                                                                    |       | 8001081  |
| 11417    | 88.02.236<br>97.35.39   | 124940108-0011087034       | ubleaseserbalaastik õida jarmaamataeda<br>avarmaalaammaamaa                                                                                                    | Ba<br>urfacent    |                      | ใหม่ได้ปีระวัตกุ 1 จากจะกระบบ หมู 300 ได้ก<br>เป็นสำหรับสายเสียง                                                                                                    | 6107.25M             | 12.8.810         | Satura<br>Satura<br>Satura                                                                                                    |       | 0007301  |
| 11.1148  | M-00.2M3<br>(M-01.24    | 121001200/2011120206       | งที่สารประเทศใหม่และที่สัด 2016 (มหารถ) การกับเหนือ<br>เหตุดารครูลิโกรรับร่างสระก                                                                                                    | da<br>Afacent     |                      | hollorfascien (voranner og 200 felle<br>ifter formarinerige                                                                                                    | 0.0234               | dater<br>virte   | Solution and a second second s |       | 1907241  |
|          | 1610,7345<br>(1610,7345 | 12.000004110111000001      | yhtedydefiediad i teh nyfeelin exernisila<br>margada                                                                                                    | des<br>arligense  |                      | Terifferfässen i vremennen og 1818 feir                                                                                                    | 6100 2M              | .6               | total<br>databa                                                                                                    |       | 1007341  |
|          | 19-12-14                | (creened), of firsteer     | debudude@velaad indo eestarki enerresulas<br>Mascimin                                                                                                    | da<br>udatad      |                      | infinitasiyaa i waxaanaa a                                                                                                    | 1100234              | - da             | 82                                                                                                    |       |          |
| 11-347   | #100.2384<br>#122.18    | 12:070000100104/1000       | งร้องน้ำเป็นให้รับสมส์ 156 การวันหรือวามสาพูดเสียง<br>แต่สะเสียง                                                                                                    | da<br>observad    |                      | tin frendransp<br>Initiation i meranar g titl feb                                                                                                    | 10:50 KT             | states           | Seld finite                                                                                                    |       | 1962341  |
|          | 84 CO 2315<br>194 15 11 | 12.00030300 3011339700     | ปรักษัณให้ไปประเทศ 646 กรุงวันหรือขางการประ<br>และเวลเอ                                                                                                    | Ro<br>effected    |                      | int runn sets                                                                                                    | 10.00.00             | 415              | a4<br>Sub4                                                                                                    |       |          |
|          | 10.02.2309              | 12 MANDONIN (NIL) 10(2000) | shindulafinhaat one colerific corrected                                                                                                    | de                |                      | ages to a second a second for the second for the se | 10:02:10             | 1000820          | 1000                                                                                                    |       | 8000081  |

### 5.การติดตามยานยนต์

เมนูการติดตามยานยนต์ใช้ในกรณีที่ต้องการติดตามยานยนต์กันใดกันหนึ่งโดยระบบจะทำการติดตาม เฉพาะคันที่เลือกไว้เท่านั้น การติดตามยานยนต์นั้นสามารถติดตามได้สูงสุด 4 คันเท่านั้น การใช้งานระบบ สามารถทำได้ดังนี้

-กลิกที่ไอกอน 🔯 เพื่อเข้าสู่เมนูการติดตามยานยนต์ (หมายเลข 1)

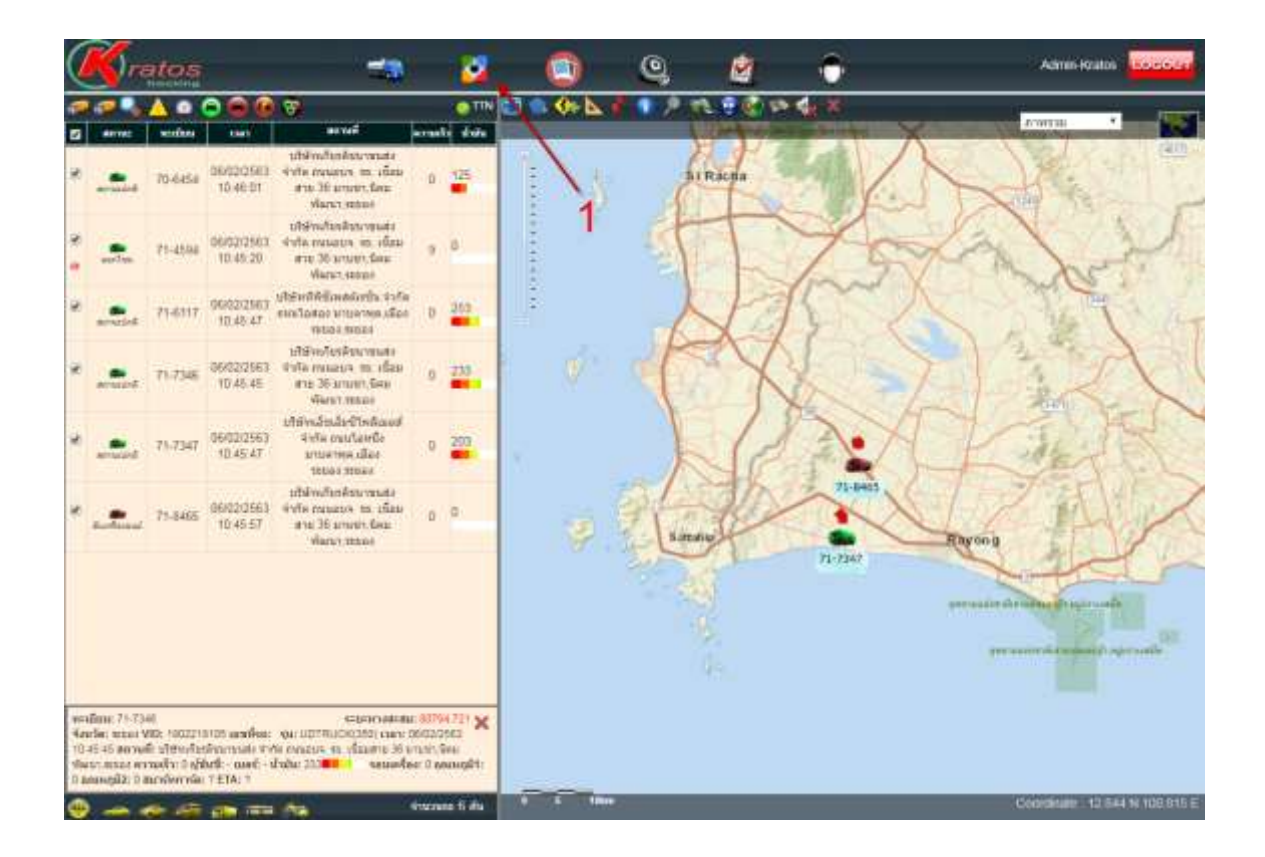

## จะปรากฏหน้าจอดังนี้

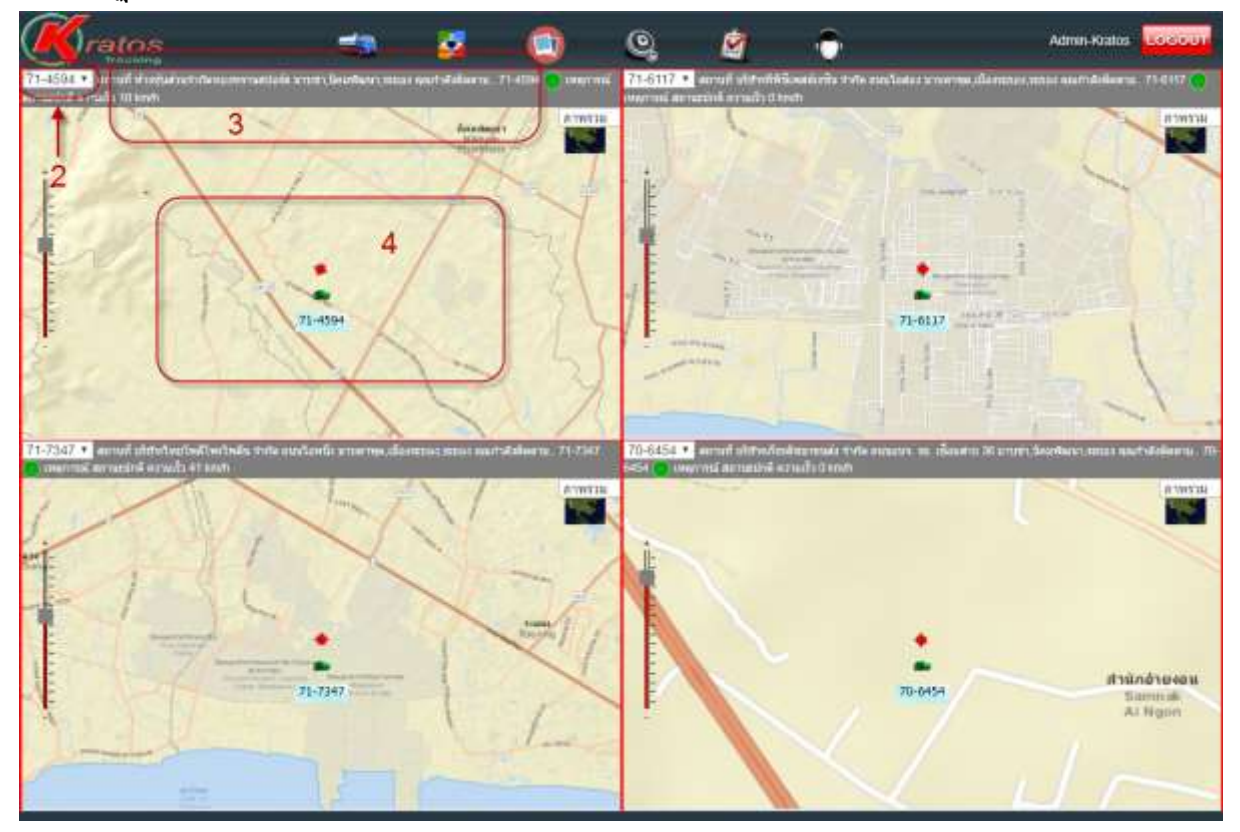

-กลิกเลือกขานขนต์ที่ต้องการติดตาม (หมายเลข 2) -รายการแสดงตำแหน่งล่าสุดของยานขนต์ที่เลือกไว้ (หมายเลข 3) -แผนที่แสดงตำแหน่งล่าสุดของยานขนต์บนแผนที่ (หมายเลข 4)

## 6. การแจ้งปัญหาการใช้งานผ่านระบบ

-กลิกที่ไอคอน 🚾 เพื่อเข้าสู่เมนูการแจ้งปัญหาการใช้งานระบบ (หมายเลข 1)

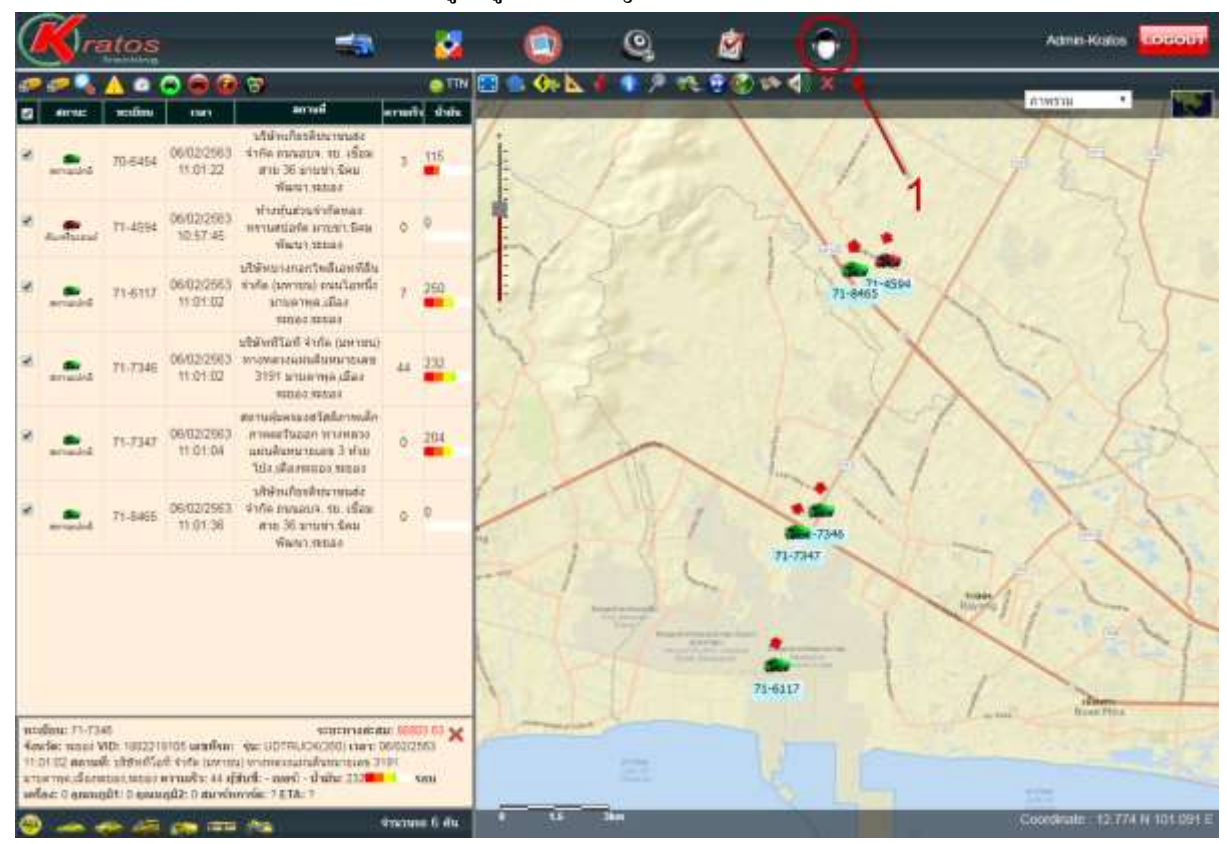

## จะปรากฏหน้าจอที่เลือกตามค้านล่าง

| 00    | 3                   |                                                                                                    | (Contraction of the second                           | and the Collinson of Section 1           |                      |
|-------|---------------------|----------------------------------------------------------------------------------------------------|------------------------------------------------------|------------------------------------------|----------------------|
| de la | 1                   | area                                                                                                    | an an an an an an an an an an an an an a             | n na an an an an an an an an an an an an |                      |
| and a | 16.24.27            | Added in Bollin Look                                                                                                    | เวลาทำการ                                            |                                          | Friday - Contraction |
| -     | 34.23 -0            | addressed and the date of the second second | Turkined - Taaeril 1121 8,30 m 17,00 m.<br>Desificat | Liver some                               | The second           |
| 1117  | 11.2×34             | atautoficanicia a<br>atarina di chi                                                                                                    | 02-005-3655<br>02-055-3618<br>02-055-3666            | 1 1 1 1 1 1 1 1 1 1 1 1 1 1 1 1 1 1 1    | 3                    |
| 738   | H111143<br>H12134   | Annual Arts annual and an annual an annual an annual annual                                                                                                    | นองประเทศการ<br>โรงประเทศ                            | itemp.                                   | A BOARD              |
| (663) | 963059997<br>963657 | Shindada fusional<br>atomic di mi                                                                                                    | 081-401-8829<br>001-001-4944                         |                                          |                      |
| -     | 363437              | a nor to do m                                                                                                    | 081-091-8887                                         | A                                        | if Show              |
|       |                     |                                                                                                    |                                                      | 5 #adiwit                                |                      |
|       |                     |                                                                                                    |                                                      | 6                                        | Change               |
|       |                     |                                                                                                    |                                                      | A.                                       |                      |
|       |                     |                                                                                                    | Taxan & day                                          |                                          |                      |

- พิมพ์ชื่อผู้แจ้งปัญหาการใช้งาน (หมายเลข 1)
- พิมพ์อีเมล์ที่ใช้ในการติดต่อกลับ (หมายเลข 2)
- พิมพ์หมายเลขโทรศัพท์ที่ใช้ในการติดต่อกลับ (หมายเลข 3)
- พิมพ์ปัญหาที่พบหรือต้องการให้แก้ไข (หมายเลข 4)
- คลิกเพื่อส่งแจ้งปัญหาการใช้งาน (หมายเลข 5)
- คลิกเพื่อปิคเมนูการแจ้งปัญหาการใช้งาน (หมายเลข 6)

## <u>ข้อมูลคอมพิวเตอร์</u>

## <u>อุปกรณ์ฮาร์ดแวร์ (ขั้นต่ำ)</u>

- -CPU.AMD Phenom Il/Intel Core 2/Dual/Quad,3GHz.
- Ram 1GB
- Hard Disk 500 GB

## <u>โปรแกรมซอฟท์แวร์ (ขั้นต่ำ)</u>

- WINDOWS XP/ Vista/7
- Google Chrome
- Adobe Acrobat Reader 8.0

#### <u>ระบบอินเตอร์เน็ต</u>

-ADSL 2 M/512 Kbps